## 필드지니어스 IP주소 변경 방법

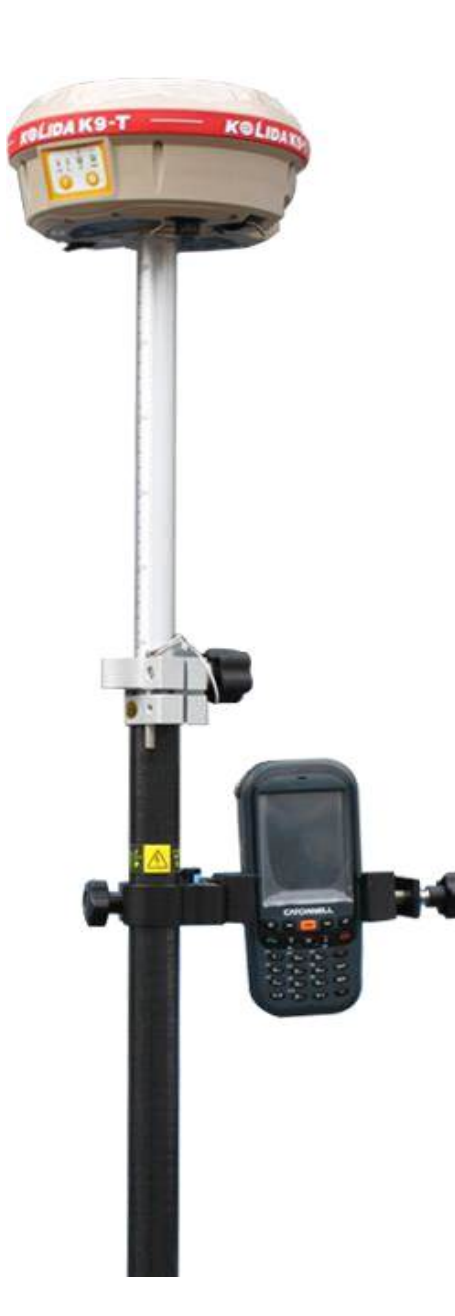

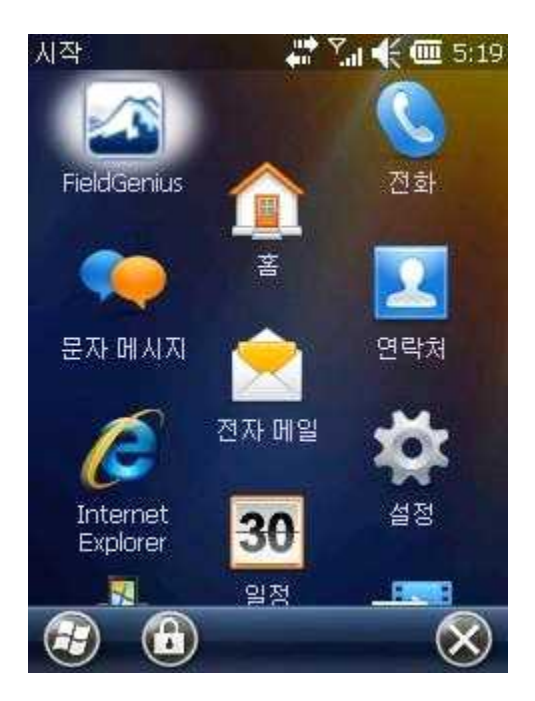

 윈도우키를 클릭하고 필드지니어스 아이콘을 클릭합니다.

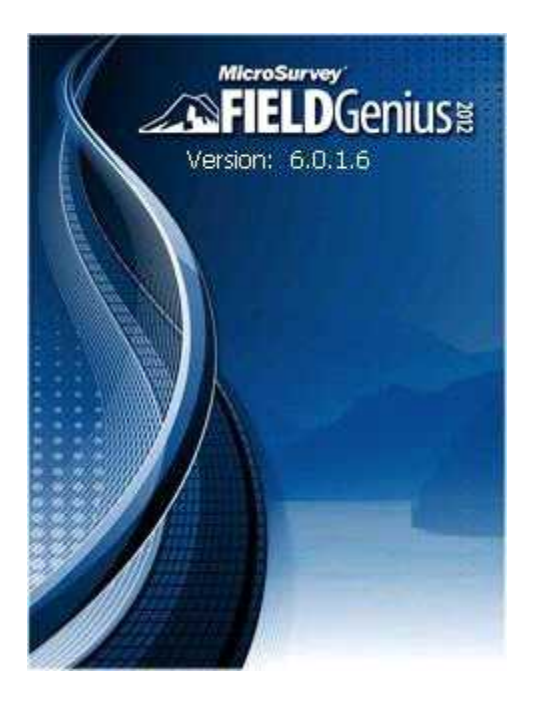

필드지니어스 프로그램이 실행되며
 완전하게 로딩 될 때까지 기다립니다.

| 프로젝트<br>22 | <mark>날짜</mark><br>12:09:10 |
|------------|-----------------------------|
| FFF        | 12-09-10                    |
| 66         | 12-09-10                    |
| FG Sample  | 12-09-04                    |
|            |                             |

 프로젝트관리화면이 표시되며 열기 선택합니다.

| 프로젝트모기: TEST<br>맨기반파일 | survey.csv |
|-----------------------|------------|
| 파일록징목록                |            |
| 원시데이터                 | TEST.raw   |
| 🚺 프로젝                 | 트경보수경      |
| <b>√</b> 34           | 🏹 পশ্র     |

4. 왼쪽하단에 <mark>계</mark>속을 클릭 합니다.

| 방비선택               |              |      | ii 🖮 🔊 🖉         |
|--------------------|--------------|------|------------------|
| 장비타입               | 비선<br>비선 데모  |      | PS 이동국<br>PS 기지국 |
| <br>장비프로필          |              | OG   | PS네오             |
| K9                 |              |      |                  |
| 추가                 | 삭제           |      | 편집               |
| 장비 프로필어<br>포함되어 있습 | 는 장비<br>:니다. | 및 측경 | 오차 설경이           |
| 3비를 연결한<br>3릭 합니다. | 후 전원을        | 켜고'  | 연결'버튼을           |
|                    |              |      |                  |

5. 장비선택에서 왼쪽하단에 연결을 클릭 합니다.

| 8비원<br>코티르러이터 | 6 F     | 성경  |
|---------------|---------|-----|
| = 시생 전        |         | -0  |
| 5093          |         |     |
| 포트            |         | 2   |
| 속도 🗌          |         |     |
| 태이터 🗌         | ារខេត្ត |     |
| 경지비트          | 1 2 E   | .(= |
| 데이터형식         |         |     |
| RTCM 3        |         |     |
|               |         |     |
|               | ápy.    |     |
| 200000        | C117    | 6   |

 6. 링크설정화면에서 오른쪽 상단에 설정을 클릭 합니다.

|   | Port Options | 5           |
|---|--------------|-------------|
|   | Data Port    | Shared      |
| Ð | Data Source  |             |
|   | Source Type  | NTRIP       |
|   | IP 주소        | 210.90.57.5 |
|   | 포트           | 2101        |
|   | 사용자ID        |             |
|   | 패스워드         | ngii        |
|   |              |             |

7. 기존IP주소: 210.90.57.5
변경IP주소: 210.117.198.81
변경 해주시고 하단에 OK 클릭 합니다.

| 본트글러   |     |   | 101      | 200636575 |
|--------|-----|---|----------|-----------|
| -      | 인터넷 |   |          | 설경        |
| 통신설경   |     |   |          |           |
| 포트     |     |   |          |           |
| 속도     |     |   |          | 1         |
| HOIE   |     | 1 | 11 EI EI |           |
| 영지비트   |     | • |          | 1         |
| 데이터형   | 식   |   |          |           |
| RTCM 3 |     |   |          | (v)       |

8. <mark>연결</mark>을 클릭하면 완료됩니다.